## ¿Cómo solicitar el certificado? Pasos a dar

- Descarga el siguiente <u>documento</u> (descarga también este otro <u>documento informativo sobre</u> <u>cómo rellenarlo</u>).
- •
- Para relacionarte con la Secretaría del Instituto de Idiomas debes realizar el proceso utilizando el **mismo correo** con el que te matriculaste en los cursos ya que esto garantiza tu identidad. No puedes utilizar un correo electrónico diferente. Si no recuerdas cuál era el correo, puedes consultarlo en tu expediente de secretaría virtual.
- También debes utilizar el **mismo documento de identidad** que utilizaste para matricularte en los cursos (pasaporte, DNI, NIE).
- •
- Envía la solicitud junto con el documento de identificación personal a la dirección del Instituto de idiomas: <u>certificadosidi@us.es</u> indicando tu nombre y apellido/s y marcando el apartado 1c ("Solo un nivel"). Recibirás un correo de respuesta con una carta de pago para el Banco de Santander (si vives en España) o datos para una transferencia bancaria (si vives fuera de España).
- Debes **realizar el pago de las tasas** en el banco indicado o por transferencia bancaria y **enviar una copia del justificante del pago** a la misma dirección de correo desde el que se te envió la carta de pago (responde al correo recibido).
- Hecho esto, si todo es correcto, te enviarán el certificado firmado electrónicamente.